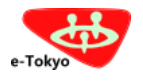

東京電子自治体共同運営電子調達サービス

| A     | 入札情報      | 電子入札 | 資格審査 | 事前準備 | ~= |
|-------|-----------|------|------|------|----|
| 電子調達ト | ップ > 事前準備 |      |      |      |    |

## Contents

- ▶ はじめにお読みく ださい
- ▶ 推奨環境
- パソコンの設定
   (事業者)
   (事業者)
- ▶ パソコンの設定 (行政書士)
- 資格審査の概要

## パソコンの設定(事業者)

このページでは、電子調達サービスを利用するために必要なパソコンの設定方法について説明します。

- 1. 電子証明書の利用環境準備
   2. 信頼済みサイトへの登録
- 3. ポップアップ表示の設定
  - 4. ポップアップブロックの例外設定
- 5. TLS1.2の有効化

(3)

6. 互換表示設定の解除

## 1. 電子証明書の利用環境準備

ご利用の民間認証局が提供するソフトウェアのインストール等、電子証明書(ICカード)を利用するための環境準備をい。(電子入札コアシステム対応の民間認証局お問い合わせ一覧)

## 2. 信頼済みサイトへの登録

- (2) [セキュリティ]タブより、[信頼済みサイト]を選択後、[サイト(S)]をクリックします。

|                 | インターネット オプション                                                           | ?                                    | ×             |
|-----------------|-------------------------------------------------------------------------|--------------------------------------|---------------|
|                 | 全般 セキュリティ プライバシー コンテンツ 接続 二                                             | プログラム 詳細設定                           |               |
|                 | セキュリティ設定を表示または変更するゾーンを選択してくだ                                            | έν.                                  |               |
|                 | インターネット ローカル イントラネッ 信頼済みサイト                                             | ▶ 制限付きサイト                            |               |
|                 | 信頼済みサイト<br>このゾーンには、コンピューターやファイルに損害を<br>と信頼している Web サイトが含まれています。         | 与えない サイト(S)                          |               |
|                 | このゾーンに属する Web サイトがあります。<br>このゾーンのセキュリティのレベル(L)<br>このゾーンで許可されているレベル: すべて |                                      |               |
|                 | - 中<br>- 安全でない可能性のあるコンテンツをダ<br>未署名の ActiveX コントロールはダウン<br>              | ウンロードする前に警告しま<br>ロードされません。           | <b>đ</b> .    |
|                 | □ 保護モードを有効にする (Internet Explorer の再<br>レベルのカスタマイズ(①                     | <b>起動が必要)(P)</b><br>既定のレベル( <u>D</u> | 2)            |
|                 | すべてのゾーンを読い                                                              | 定のレベルにリセットする( <u>R</u> )             |               |
|                 | ОК                                                                      | キャンセル 適月                             | B( <u>A</u> ) |
| このWebサイトをゾーンに追け | ロする(D)」に、「https://www.e-tok                                             | (vo.lg.ip  を入力                       | ~て[追加         |

背 文字サ

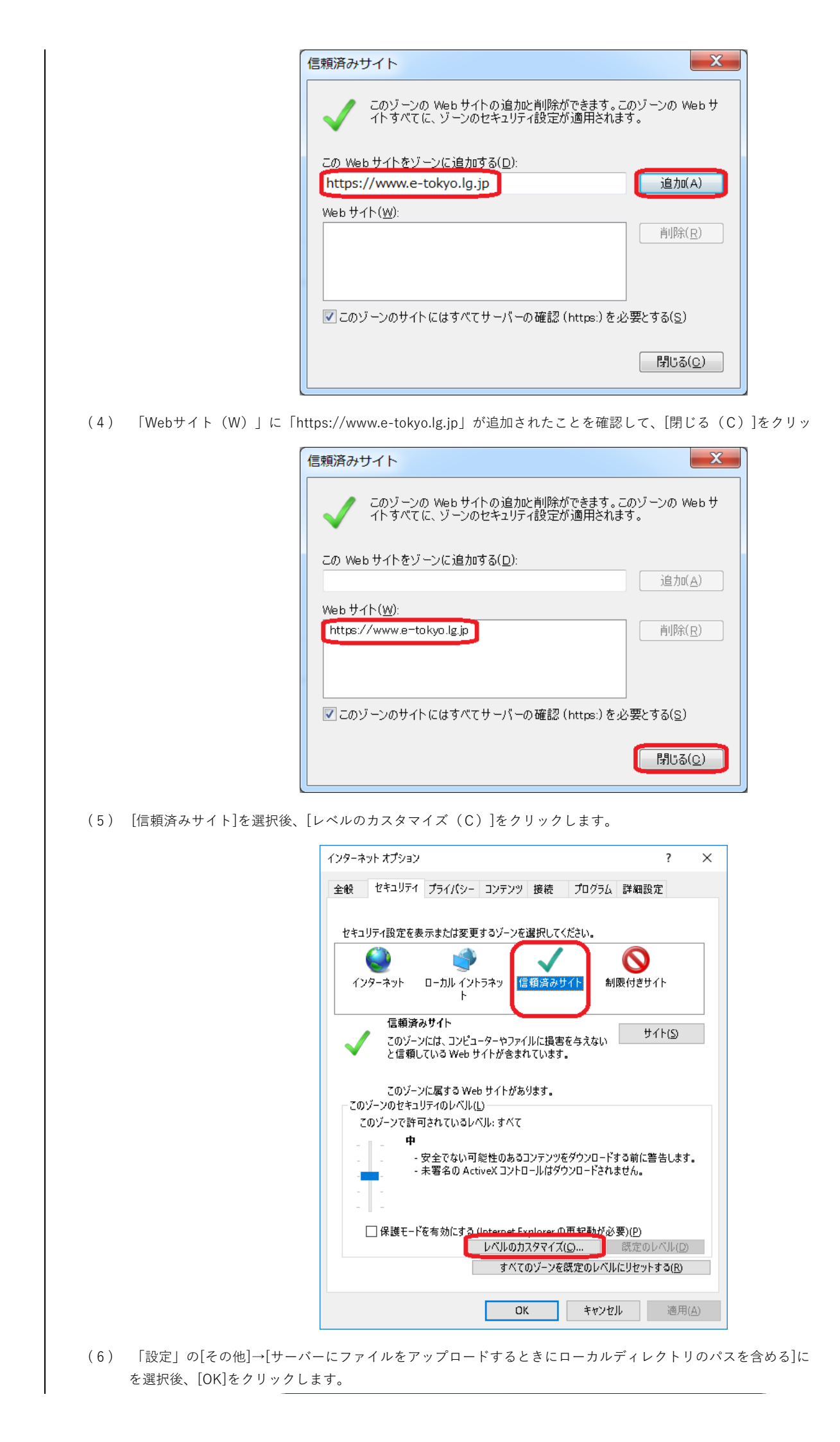

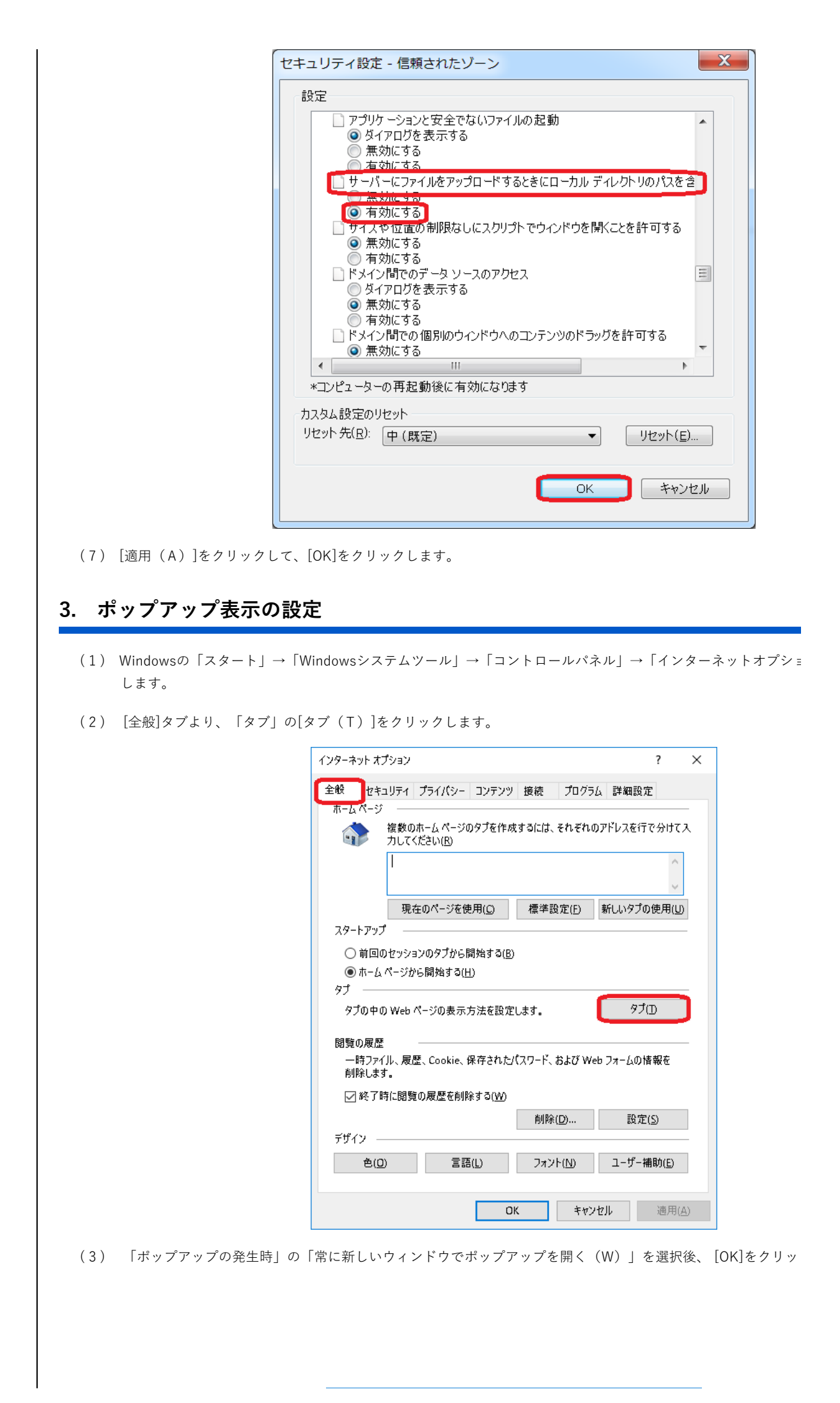

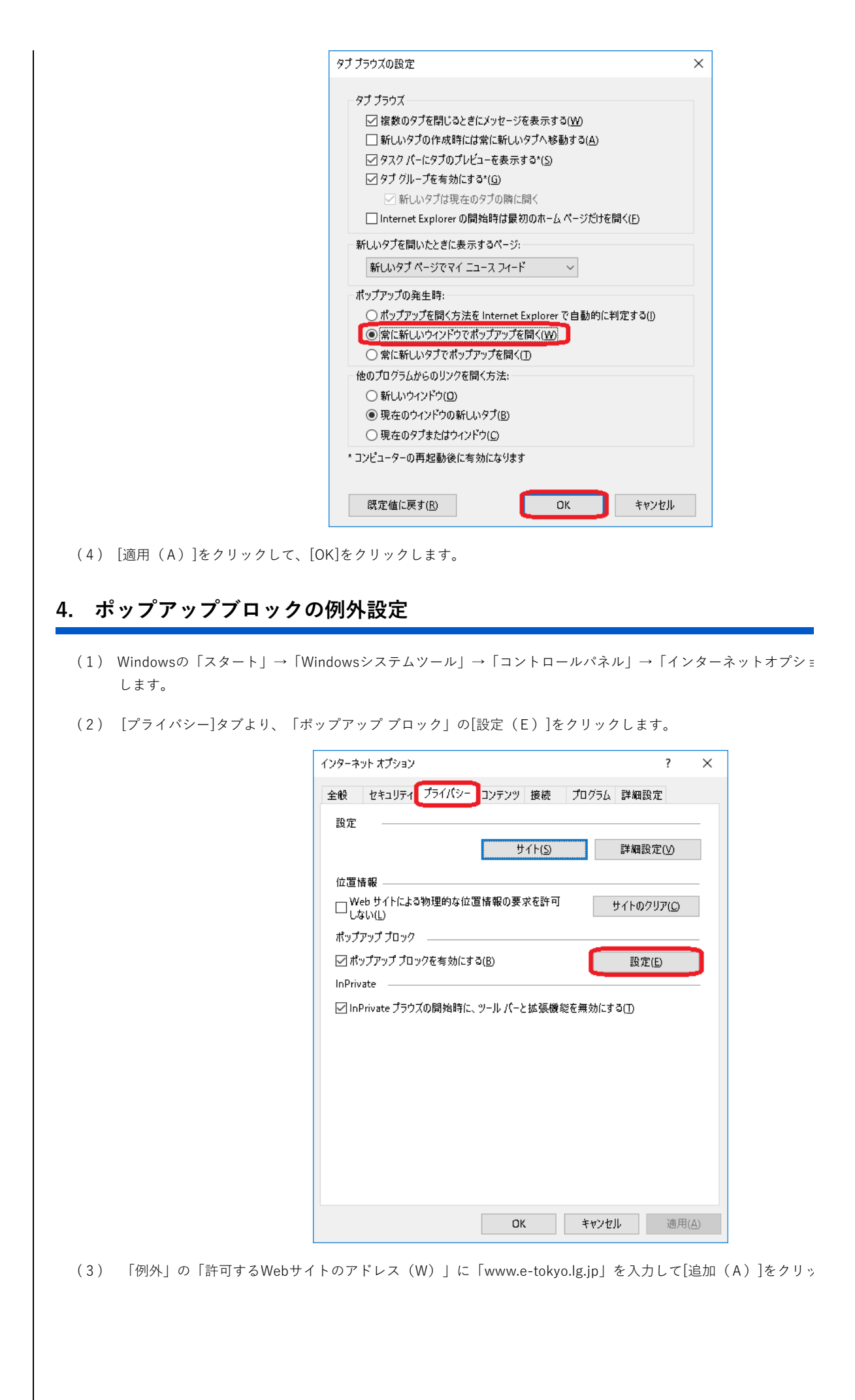

|                                                | ポップアップブロックの設定                                                                                                    | ×                                 |
|------------------------------------------------|----------------------------------------------------------------------------------------------------|-----------------------------------|
|                                                | 例外                                                                                                    |                                   |
|                                                | 現在ポップアップはブロックされています。 下の一覧にサ<br>定の Web サイトのポップアップを許可できます。                                                                                 | オイトを追加することにより、特                   |
|                                                | 許可する Web サイトのアドレス( <u>W</u> ):                                                                                                    |                                   |
|                                                | www.e-tokyo.lg.jp                                                                                                    | 追加( <u>A</u> )                    |
|                                                | 許可されたサイト( <u>S</u> ):                                                                                                    | *184.00                           |
|                                                |                                                                                                    |                                   |
|                                                |                                                                                                    | ョハ(同時(上)                          |
|                                                |                                                                                                    |                                   |
|                                                |                                                                                                    |                                   |
|                                                |                                                                                                    |                                   |
|                                                | 通知とプロック レベル:                                                                                                    |                                   |
|                                                | <ul> <li>✓ パップアップのプロック時に通知パーを表示する(N)</li> </ul>                                                                                          |                                   |
|                                                | プロック レベル( <u>B</u> ):                                                                                                    |                                   |
|                                                | 中:ほとんどの自動ポップアップをプロックする                                                                                                    | ~                                 |
|                                                | <u>ポップアップ ブロックの詳細</u>                                                                                                    | 閉じる( <u>C</u> )                   |
|                                                | 現在ポップアップはブロックされています。下の一覧にサ<br>定の Web サイトのボップアップを許可できます。<br>許可する Web サイトのアドレス( <u>W</u> ):<br>許可されたサイト( <u>S</u> ):<br>[www.e-tokyo.lg.jp | +イトを追加することにより、特<br>追加( <u>A</u> ) |
|                                                | 通知とプロック レベル:<br>✓ ポップアップのブロック時に音を鳴らす(P)<br>✓ ポップアップのブロック時に通知/(-を表示する( <u>N</u> )<br>ブロック レベル( <u>B</u> ):<br>中: ほとんどの自動ポップアップをブロックする     | ~                                 |
|                                                |                                                                                                    |                                   |
|                                                | <u>ポップアップ ブロックの</u> 詳細                                                                                                    | 開じる(C)                            |
|                                                | ポップアップブロックの詳細                                                                                                    | 開じる( <u>C</u> )                   |
| (5) [OK]をクリックします。                              | ポップアッププロックの詳細                                                                                                    | 開じる( <u>C</u> )                   |
| (5)[OK]をクリックします。<br>Microsoft Edge(Chromium版)を | <u>ポップアッププロックの詳細</u><br>利用する場合は、「ポップアップとリダイレク」                                                                                           | 開じる(の)                            |

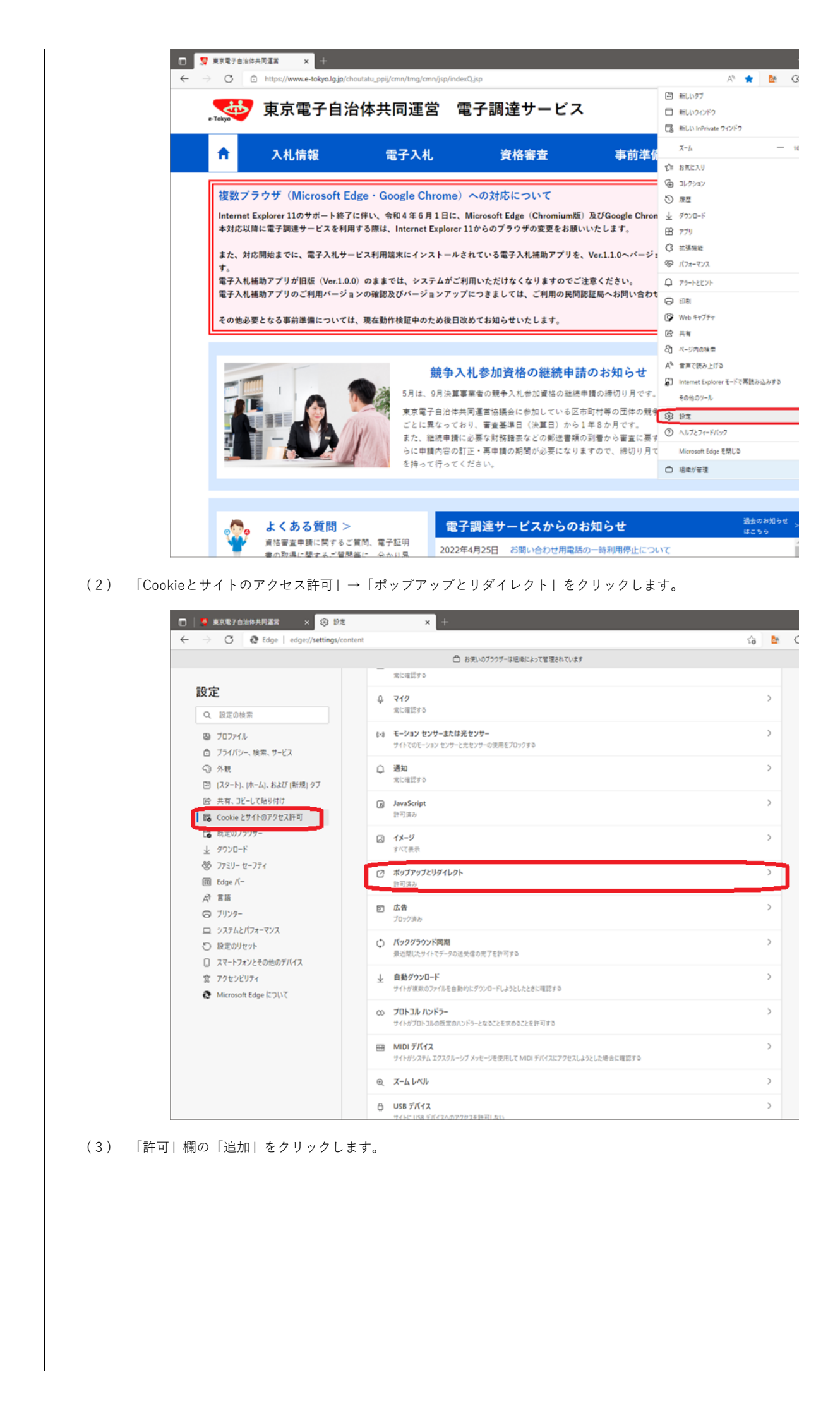

| · → C C Edge   edge://settings,                                                                                                    | /content/popups 合 お使いのブラウザーは組織によって管理されています                                                                                                    |  |
|----------------------------------------------------------------------------------------------------|----------------------------------------------------------------------------------------------------|--|
|                                                                                                    |                                                                                                    |  |
| 設定                                                                                                    | ← サイトのアクセス許可 / ポップアップとリダイレクト                                                                                                    |  |
| Q. 設定の検索                                                                                                    | 10-22 (単語)                                                                                                    |  |
| ◎ プロファイル ⑦ プライバシー、検索、サービス                                                                                                    | 7077 (推興)                                                                                                    |  |
| ◎ 外觀                                                                                                    | 7079                                                                                                    |  |
| <ul> <li>[スタート]、[ホーム]、および [新規] タブ</li> <li>(必 共有、コピーして貼り付け</li> </ul>                                                                                                    | 遠加されたサイトはありません                                                                                                    |  |
| G Cookie とサイトのアクセス許可                                                                                                    | 許可                                                                                                    |  |
| □ 既定のブラウザー ↓ ダウンロード                                                                                                    | 0                                                                                                    |  |
| 愛 ファミリー セーフティ                                                                                                    |                                                                                                    |  |
| 記 Edge バー                                                                                                    |                                                                                                    |  |
| G JU29-                                                                                                    |                                                                                                    |  |
| ロ システムとバフォーマンス<br>の 始末のしたから                                                                                                    |                                                                                                    |  |
| <ul> <li>         、</li></ul>                                                                                                    |                                                                                                    |  |
| 宮 アクセシビリティ                                                                                                    |                                                                                                    |  |
| C Microsoft Edge COUT                                                                                                    |                                                                                                    |  |
|                                                                                                    |                                                                                                    |  |
|                                                                                                    |                                                                                                    |  |
|                                                                                                    |                                                                                                    |  |
|                                                                                                    |                                                                                                    |  |
|                                                                                                    |                                                                                                    |  |
| 」欄に「www.e-tokyo.lg.j                                                                                                    | jp」を入力して、「追加」をクリックします。                                                                                                    |  |
| 」欄に「www.e-tokyo.lg.」<br>■ まれを子自当けれれる主 × ② 日<br>→ C @ Edge   edge://settings                                                                                                    | jp」を入力して、「追加」をクリックします。<br><sup>922</sup> × +<br>/content/popups                                                                                                    |  |
| 」欄に「www.e-tokyo.lg.                                                                                                    | jp」を入力して、「追加」をクリックします。<br><sup>9</sup> 2 × +<br>/content/popups<br>○ お求いの790 <sup>#</sup> -は思慮によって管理されています<br>← サイトのアクセス許可 / ポップアップとリダイレクト                                                                                                    |  |
| 」欄に「www.e-tokyo.lg.,<br>「                                                                                                    | jp」を入力して、「追加」をクリックします。<br><sup> 大 </sup><br><sup> 大 </sup><br>→<br>→<br>→<br>→<br>→<br>→<br>→<br>→<br>→                                                                                                    |  |
| 」欄に「www.e-tokyo.lg.                                                                                                    | jp」を入力して、「追加」をクリックします。<br><sup>Agg</sup> × +<br>//content/popups                                                                                                    |  |
| 」欄に「www.e-tokyo.lg.                                                                                                    | jp」を入力して、「追加」をクリックします。<br><sup>92</sup> × +<br>/content/popups<br>ロ お求いのブラウブーは出版によって管理されています<br><b>く サイトのアクセス許可 / ボッブアップとリダイレクト</b><br>ブロック (機員)<br>ブロック                                                                                                    |  |
| 」欄に「www.e-tokyo.lg.,                                                                                                    | jp」を入力して、「追加」をクリックします。<br><sup> 支</sup> × +<br>//content/popups<br>○ おまい07507-は退産によって登速れています<br>◆ サイトのアクセス許可 / ポップアップとリダイレクト<br>/ フロッ? (機算)<br>/ フロッ?<br>                                                                                                    |  |
| 欄に「www.e-tokyo.lg.                                                                                                    | jp」を入力して、「追加」をクリックします。<br><sup>Agg</sup> × +<br>//content/popups<br>◎ お使いのブラウザーは嵯峨によって管理されています<br><b>◆ サイトのアクセス許可 / ポップアップとリダイレクト</b><br>////////////////////////////////////                                                                                                    |  |
| 欄に「www.e-tokyo.lg.                                                                                                    | jp」を入力して、「追加」をクリックします。<br><sup>92</sup> × +<br>//content/popups<br>© お思いのブラウブーは毛毛によって音速されています<br><b>く サイトのアクセス許可 / ボッブアップとリダイレクト</b><br><b>ブロック</b> (機関)<br><b>ブロック</b><br>違知ごされたサイトはありません<br>許可                                                                                                    |  |
| 欄に「www.e-tokyo.lg.                                                                                                    | jp」を入力して、「追加」をクリックします。<br>**  * + //content/popups                                                                                                    |  |
| 欄に「www.e-tokyo.lg.                                                                                                    | jp」を入力して、「追加」をクリックします。<br><sup>AZ</sup> × +<br>//content/popups<br>◎ 8頃い07597-は場際によって電気れています<br>◆ サイトのアクセス許可 / ポップアップとリダイレクト<br>7097 (環員)<br>7097<br>                                                                                                    |  |
| 欄に「www.e-tokyo.lg.<br>  ③ 東東電子自由は共再選業 × ③ E<br>- → ⑦ ④ Edge   edge//settings                                                                                                    | jp」を入力して、「追加」をクリックします。<br><sup>Agg</sup> × +<br>//content/popups<br>○ 8月107597-は思想によって管理されています<br><b>◆ サイトのアクセス許可 / ボップアップとリダイレクト</b><br>/ プロック (構築)<br>/ プロック<br>通知されたサイトはありません<br>許可<br>○ 10,3m サイトの追加<br>○ 11,3m サイト<br>○ www.e-tokyo.lg.jp                                                                                                    |  |
| 欄に「www.e-tokyo.lg.<br>) 第二素電子自由体共所画家 × ② E<br>→ ⑦ ⑧ Edge   edge://settings<br>② 設定の検索<br>③ プロフィル<br>④ プロフィル<br>④ プロフィル<br>⑤ ブライパン-、検索、サービス<br>③ 外転<br>□ [スク-ト].(ホーム).および(新規)タブ<br>※ 共有、ユビーして貼り付け<br>■ G Cookie とサイトのアクセス許可<br>■ 気定のブラウザー<br>↓ グワンロード<br>③ フェジー セーフティ<br>■ Edge バー<br>森 雪馬<br>③ ブリンター                                                                                                    | jp」を入力して、「追加」をクリックします。<br><sup> 22</sup> × +<br>//content/popups<br>□ 5#:\07597-は思報によって管理されています<br>◆ サイトのアクセス許可 / ポップアップとリダイレクト<br>/ フロッ? (構算)<br>/ フロッ?<br>- 認知されだサイトはありません<br>詳可<br>□ [1]nt サイトの追加<br>サイトの追加<br>サイトの追加<br>サイトの追加<br>サイトの追加<br>サイトの追加<br>サイトの追加<br>サイトの追加<br>サイトの追加<br>サイトの追加<br>サイトの追加<br>サイトの追加<br>サイトの追加<br>サイトの追加<br>サイトの追加<br>サイトの                                                                                                    |  |
| 欄に「www.e-tokyo.lg.<br>  ③ 東東電子自由に共再選業 × ③ E<br>- → ⑦ ④ Edge   edge://settings<br>  ③ 取定の検索<br>④ 70フィル<br>④ 70フィル<br>④ ブロフィル<br>④ ブロフィル<br>④ ブロフィル<br>④ ブロフィル<br>● ブロフィル<br>● ブライロフィル<br>● ブロフィル<br>● ブライン<br>● ブライ<br>● ブライン<br>● ブライン<br>● ブライロ<br>● ブライン<br>● ブライ<br>● ブライン<br>● ブライ<br>● ブライン<br>● ブライン<br>● ブライン<br>● ブライン<br>● ブラ・<br>● ブラ・<br>● ブー<br>● ブー                                                                                                    | jp」を入力して、「追加」をクリックします。<br><sup>AZ</sup> × +<br>//content/popups<br>◎ &g.\07597-は場職によって電気れています<br><b>◆ サイトのアクセス許可 / ポップアップとリダイレクト</b><br><b>ブロック</b><br>- 週の之れたサイトはありません                                                                                                    |  |
| 欄に「www.e-tokyo.lg.<br>  ③ 東東電子自由は戸馬道室 × ③ E<br>- → ⑦ ④ Edge   edge://settings                                                                                                    | jp」を入力して、「追加」をクリックします。<br><sup>Ag</sup> × +<br>//content/popups<br>○ 8歳\07597-t4ll@li2oTEBEt2oTEBEtATUAT<br>< サイトのアクセス許可 / ポップアップとリダイレクト<br>/ 1092 (構築)<br>/ 1092<br>- 単に、1000<br>- 単し、1000<br>- 単し、1000<br>- 単のし、1000<br>- 単のし、1000<br>-                                                                                                    |  |
| 欄に「www.e-tokyo.lg.<br>  ③ 東東電子自由は共再画家 × ③ E<br>- → ⑦ ④ Edge   edge://settings<br>  ③ 設定の検索<br>④ ブロフィル<br>● ブロフィル<br>● ブロフィー<br>● ブロフィー<br>● ブロマー<br>● ブロマー<br>● ブロマー<br>● ブロマー<br>● ブロマー<br>● ブロマー<br>● ブロマー<br>● ブロマー<br>● ブロマー<br>● ブロマー<br>● ブロマー<br>● ブロマー<br>● ブロマー<br>● ブロマー<br>● ブロマー                                                                                                    | jp」を入力して、「追加」をクリックします。<br><sup>AZ</sup> × +<br>//content/popups<br>○ 8月107997-I#UBEL207世程RTTURF<br><b>グリトのアクセス許可 / ポップアップとリダイレクト</b><br><b>ブロック (推奨)</b><br><b>ブロック (推奨)</b><br><b>ブロック (推奨)</b><br><b>ブロック</b><br>道の2れたサイトロネりません<br>第可<br>□ (* 19 1 1                                                                                                    |  |
| <ul> <li>欄に「www.e-tokyo.lg.</li> <li>第二章 第二章 2 第二章 2 Edge   edge://settings</li> <li>※ E</li> <li>○ 2 2 Edge   edge://settings</li> <li>○ 2 2 Edge   edge://settings</li> <li>○ 2 2 2 2 2 2 2 2 2 2 2 2 2 2 2 2 2 2 2</li></ul>                                                                                                    | jp」を入力して、「追加」をクリックします。<br><sup>122</sup> × +<br>ycontent/popups<br>© 5年い07997-は急速によって登録れています<br><b>・ サイトのアクセス許可 / ボッブアップとリダイレクト</b><br>ブロック (横葉)<br>ブロック<br>違いされたサイトはありません<br>時可<br>□ [1]14<br>ブロック<br>違いされたサイトはありません<br>第可<br>□ [1]14<br>ブロック<br>違いされたサイトはありません<br>第可<br>□ [1]14<br>ブロック<br>(横葉)<br>ブロック                                                                                                    |  |
| 欄に「www.e-tokyo.lg.<br>  ③ 東東電子自由は戸井両道家 × ③ E<br>- → ⑦ ④ Edge   edge://settings<br>  ③ 取定の検索<br>④ プロフイル<br>④ ブロフイル<br>④ ブロフイル<br>④ ブロフイル<br>④ ブロフイル<br>● ブロフイル<br>● ブロフィル<br>● ブロフィル<br>● ブロフィル<br>● ブロフィル<br>● ブロフィル<br>● ブロフィル<br>● ブロフィル<br>● ブロフィル<br>● ブロフィル<br>● ブロフィル<br>● ブロフィル<br>● ブロフィー<br>● ブロフ・<br>● ブロフロー<br>● ブロフロー<br>● ブロフロー<br>● ブロフロー<br>● ブロフロー<br>● ブロフロー<br>● ブロフロー<br>● ブロフロー<br>● ブロフロー<br>● ブロフロー<br>● ブロフロー<br>● ブロコー<br>● ブロフロー<br>● ブロー<br>● ブロコー<br>● ブロコー<br>● ブロロー<br>● ブロロー<br>● ブロー<br>● ブロー<br>● ブロー<br>● ブロー<br>● ブロー<br>● ブロー<br>● ブロー<br>● ブロー<br>● ブロー<br>● ブロー<br>● ブロー<br>● ブロー<br>● ブロー<br>● ブロー<br>● ブロー<br>● ブロー<br>● ブロー<br>● ブロー<br>● ブロー<br>● ブロー<br>● ブロー<br>● ブロー<br>● ブロー<br>● ブロー<br>● ブロー<br>● ブル<br>● ブロー<br>● ブロー<br>● ブル<br>● ブル<br>● ブロー<br>● ブロー<br>● ブル<br>● ブロー<br>● ブロー<br>● ブロー<br>● ブル<br>● ブル<br>● ブロー<br>● ブル<br>● ブル<br>● ブロー<br>● ブロー<br>● ブル<br>● ブル<br>● ブロー<br>● ブル<br>● ブル | jp」を入力して、「追加」をクリックします。<br><sup>AZ</sup> × +<br>//content/popups<br>© 8頃い07997-は場際によって電気わています<br><b>く サイトのアクセス許可 / ボップアップとリダイレクト</b><br>7097<br>週辺されたサイトはありません<br>詳可<br>じ [1]<br>サイトの追加<br>じ [1]<br>サイトの追加<br>で (1)<br>サイトの追加<br>で (1)<br>サイトの追加<br>で (1)<br>サイトの追加<br>で (1)<br>サイトの追加<br>で (1)<br>サイトの追加<br>で (1)<br>サイトの追加<br>で (1)<br>サイトの追加<br>で (1)<br>サイトの追加<br>で (1)<br>サイトの追加<br>で (1)<br>サイトの追加<br>で (1)<br>サイトの追加<br>で (1)<br>サイトの追加<br>で (1)<br>・<br>・<br>・<br>・<br>・<br>・<br>・<br>・<br>・<br>・<br>・<br>・<br>・                                                                                                    |  |
| 欄に「www.e-tokyo.lg.<br>  ③ 東東電子自由は日共同語 × ③ E<br>- → ⑦ ④ Edge   edge://settings<br>  ③ 股定の検索<br>④ プロフイル<br>④ ブライバシー、検索、サービス<br>④ 外観<br>⑤ [スタート)、(ホーム)、および (新規) 97<br>④ 共有、ユビーロ(粘切/け)<br>⑥ Cookie どガイトのアクセス計可<br>『 既定のブラウブー<br>並 ダウンロード<br>⑤ ファミリー セーフティ<br>⑧ Edge パー<br>本 言語<br>⑤ ブリンター<br>□ システムとパフォーマンス<br>⑤ 脱定のりせっト<br>□ スマートフォンとその他のデバイス<br>賞 アクセンビリティ<br>④ Microsoft Edge について                                                                                                    | jp」を入力して、「追加」をクリックします。<br><sup>AZ</sup> × +<br>Voontent/popups<br>○ 8年№07997-は低級によって登録れています<br><b>◆ サイトのアクセス許可 / ポップアップとリダイレクト</b><br>7092<br>通知2れたサイトはありません<br>FF可<br>□ [1]w サイトの追加<br>□ 1]v サイトの追加<br>□ [1]w サイトの追加<br>□ 1]v サイトの追加<br>□ [1]w サイトの追加<br>□ 1]v サイトの追加<br>□ 1]v サイトの追加<br>□ 1]v サイトの追加<br>□ 1]v サイトの追加<br>□ 1]v サイトの追加<br>□ 1]v サイトの追加<br>□ 1]v サイトの追加<br>□ 1]v サイトの追加                                                                                                    |  |
| 欄に「www.e-tokyo.lg.<br>  ③ 東東電子自由は共再項温 × ③ E<br>→ ③ ④ Edge   edge://settings<br>  ④ 設定の検索<br>④ プロフィル<br>④ プロフィル<br>④ プロフィル<br>④ プロフィル<br>④ プロフィル<br>● プロパット、検索、サービス<br>④ パロフ・ト<br>● パー<br>● 大売、コビーして絶り付け<br>■ Cookeとサイトのフクセス評可<br>■ 尻定のブラウザー<br>▲ ダウンロード<br>● フィミリー セーフティ<br>■ Edge バー<br>※ 言語<br>● ブリンター<br>■ システムとパクオーマンス<br>● 脱定の地のデバイス<br>章 アクセンビリティ<br>● Microsoft Edge について                                                                                                    | jp」を入力して、「追加」をクリックします。<br><sup>AZ</sup> × +<br>//content/popups<br>○ 8/8/07997-148881267882hT(147<br><b>* サイトのアクセス許可 / ボップアップとリダイレクト</b><br>/ プロック (構築)<br>/ プロック<br>- 認知されたサイトロネりません<br>-<br>#可<br>□ 113/0<br>- サイトの追加<br>□ 113/0<br>- サイトの追加<br>- サイトの追加<br>- サイトの追加<br>- サイトの追加<br>- サイトの追加<br>- サイトの追加<br>- サイトの追加<br>- サイトの追加<br>- サイトの追加<br>- サイトの追加<br>- サイトの<br>- サイトの追加<br>- サイトの<br>- サイトの<br>- サイトの追加<br>- サイトの<br>- サイトの<br>- サイトの追加<br>- サイトの<br>- サイトの<br>- サ |  |

Google Chromeを利用する場合は、「ポップアップの送信やリダイレクトの使用を許可するサイト」に許可を追加しま<sup>-</sup>

(1) Google Chromeの「設定」をクリックします。

|        | ↑ 入札情報                                                                                                    | 電子入札                                                                                                    | 資格審査                                                                                                    | 事前準備                           | 度歴<br>ダウンロード<br>ブックマーク                                                                                                    |
|--------|----------------------------------------------------------------------------------------------------|----------------------------------------------------------------------------------------------------|----------------------------------------------------------------------------------------------------|--------------------------------|----------------------------------------------------------------------------------------------------|
|        | 抱教ブラウザ (Microso)                                                                                                    | ft Edge - Google Chrome                                                                                                    | への対応について                                                                                                    |                                | ズ-ム - 10<br>印利                                                                                                    |
|        | Internet Explorer 11のサポート                                                                                                    | ·終了に伴い、令和4年6月1日に<br>た利用する際は、Jatamet Fundame                                                                                                    | Microsoft Edge (Chromium版)                                                                                                    | 及びGoogle Chromeに               | キャスト<br>検索<br>その他のツール                                                                                                    |
|        | また、対応開始までに、電子入れ                                                                                                    | しサービス利用端末にインストール                                                                                                    | されている電子入札補助アプリを、                                                                                                    | Ver.1.1.0ヘバージョン                | 編集 切り取り<br>設定                                                                                                    |
|        | す。<br>電子入札補助アプリが旧版(Ver<br>電子入札補助アプリのご利用パ・                                                                                                    | r.1.0.0)のままでは、システムがこ<br>- ジョンの確認及びパージョンアッ                                                                                                    | 「利用いただけなくなりますのでご?」<br>プにつきましては、ご利用の民間制                                                                                                    | 注意ください。<br>「証易へお問い合わせください      | H7                                                                                                    |
|        | その他必要となる事前準備につい                                                                                                    | いては、現在動作検証中のため後日                                                                                                    | 改めてお知らせいたします。                                                                                                    |                                | -                                                                                                    |
|        |                                                                                                    |                                                                                                    |                                                                                                    |                                |                                                                                                    |
|        |                                                                                                    | 競争)<br>5月は、9月決測                                                                                                    | 人札参加資格の継続申請<br>事業者の競争入札参加資格の継続申                                                                                                    | のお知らせ<br>晴の時切り月です。             |                                                                                                    |
|        |                                                                                                    | 東京電子自治体<br>ごとに異なって                                                                                                    | 共同運営協議会に参加している区市<br>おり、審査基準日(決算日)から1                                                                                                    | 町村等の団体の競争入札参加<br>年8か月です。       | 遺浩の有効期限は                                                                                                    |
|        |                                                                                                    | また、継続申請<br>らに申請内容の<br>を抽って行って                                                                                                    | に必要な財務諸表などの郵送書類の<br>訂正・再申請の期間が必要になりま<br>ください。                                                                                                    | 到着から審査に要する期間、<br>すので、縁切り月での申請は | 否承認となった場<br>、20日頃までを目                                                                                                    |
|        |                                                                                                    | \$140(1)0(                                                                                                    | (/////                                                                                                    |                                |                                                                                                    |
|        | _♠_ よくある質問                                                                                                    | >                                                                                                    | 子調達サービスからのお                                                                                                    | い知らせ                           | 過去                                                                                                    |
|        | 資格審査申請に関す<br>書の取得に関するこ                                                                                                    | 「るご質問、電子証明<br>2022                                                                                                    | 年4月25日 お問い合わせ用電話の                                                                                                    | の一時利用停止について                    | ιε                                                                                                    |
|        | ➡ くお答えします。                                                                                                    | 2022                                                                                                    | 年4月1日 電子入札の実施状況                                                                                                    | なの実施予定について                     | (令和4年4月1日                                                                                                    |
| 「プライバシ | ーとセキュリティ」→「†                                                                                                    | ナイトの設定」を                                                                                                    | クリックします。                                                                                                    |                                |                                                                                                    |
|        | 🦉 東京電子自治体共同運営 🛛 🗙 🕻                                                                                                    | 的 × +                                                                                                    |                                                                                                    |                                | × .                                                                                                    |
|        | ← → C 台 (@ Chrome   chro                                                                                                    | me://settings/privacy<br>Q. 設定項目を検索                                                                                                    |                                                                                                    | 1                              | ⊮ ☆ <b>≯ □</b> (                                                                                                    |
|        | ● B文A二<br>▲ Googleの設定                                                                                                    | 中全論的                                                                                                    |                                                                                                    |                                |                                                                                                    |
|        | 自動入力                                                                                                    | シェマロネロ<br>Chrome でデータ要引                                                                                                    | や不正な招張機能などの脅威から保護され                                                                                                    | ているか確認します 今すぐ確認                |                                                                                                    |
|        | プライバシーとセキュリティ                                                                                                    |                                                                                                    |                                                                                                    |                                |                                                                                                    |
|        | <ul> <li>デザイン</li> <li>Q、 検索エンジン</li> </ul>                                                                                                    | フライバシーとセキュリティ                                                                                                    | 8                                                                                                    |                                |                                                                                                    |
|        | 回  風走のブラウザ                                                                                                    | <ul> <li>認知趣歴、Cookie、</li> <li>Cookie と他のサイト</li> </ul>                                                                                                    | Fャッシュなどを削除します<br>デー <b>ク</b>                                                                                                    |                                |                                                                                                    |
|        | () 起動時                                                                                                    | シークレットモード<br>の セキュリティ                                                                                                    | でサードパーティの Cookie がブロックされ                                                                                                    | ています                           |                                                                                                    |
|        | 14间12定 •                                                                                                    | <ul> <li>セーフブラウジング</li> <li><sub>マネ</sub> サイトの設定</li> </ul>                                                                                                    | (危険なサイトからの保護機能) などのせき                                                                                                    | ュリティ設定                         |                                                                                                    |
|        | ★ 蛇藻磯蛇 ☑                                                                                                    | サイトが使用、表示:<br>プライバシーサンド                                                                                                    | さきる情報(位置情報、カメラ、ボップアッ<br>ボックス                                                                                                    | プなど)を制御します                     | 12                                                                                                    |
|        |                                                                                                    | 1.4 III HE HE HE H                                                                                                    | とっています                                                                                                    |                                | -                                                                                                    |
|        |                                                                                                    | 10/500/0480(3/7 / 1/10                                                                                                    |                                                                                                    |                                |                                                                                                    |
| 画面を下部に | スクロールして「ポップ」                                                                                                    | アップとリダイレ                                                                                                    | クトーをクリック                                                                                                    | します。                           |                                                                                                    |
| 画面を下部に | スクロールして「ポップ」                                                                                                    | アップとリダイレ                                                                                                    | クト」をクリック                                                                                                    | します。                           |                                                                                                    |
| 画面を下部に | スクロールして「ポップ」<br>◆ #28年7点508月月8年 ×<br>← → © ☆ @ Chrome   chro                                                                                                    | Pップとリダイレ<br>Pップとリダイレ<br>D BZ-5HOBE × 4                                                                                                    | クト」をクリック                                                                                                    | します。                           | ×<br>د م م                                                                                                    |
| 画面を下部に | スクロールして「ポップフ                                                                                                    | Pップとリダイレ<br>Pップとリダイレ<br>P Bを-51-06bz × 4<br>のmer/JuettingUcontext                                                                                                    | クト」をクリック                                                                                                    | します。                           | ×<br>ه غ ا                                                                                                    |
| 画面を下部に | スクロールして「ポップ」<br>◆ #RR#70HBARBAR ×<br>← → C ☆ @ Chrome due<br>② 設定<br>▲ Google CNRを                                                                                                    | Pップとリダイレ<br>Pップとリダイレ<br>D 起こサイルBを × +<br>Q 設定期を終来<br>Tべてのサイトに得存され                                                                                                    | クト」をクリック<br>い?##とデータを表示                                                                                                    | します。                           |                                                                                                    |
| 画面を下部に | スクロールして「ポップフ<br>◆ #28.57 0±105 FMBAX ×<br>← → C ① ③ Otrome   chro<br>④ 設定<br>▲ Geogle の設定<br>■ 自転入力<br>③ プライバローと世キュリティ                                                                                                    | P ップとリダイレ<br>P ップとリダイレ<br>D 起こういの数 × 4<br>のmer//settings/content<br>Q 設定項目を検索<br>すべてのサイトに併存され<br>構成<br>の ご業項目                                                                                                    | クト」をクリック<br><sup>ている確認とデークを表示</sup>                                                                                                    | します。                           |                                                                                                    |
| 両を下部に  | <ul> <li>スクロールして「ポップ」</li> <li>まREFORMERENT ×</li> <li>← → C ☆ ◎ Orome due</li> <li>砂定</li> <li>▲ Google の設定</li> <li>▲ BEL\J</li> <li>マ ブライバー-とセキュリティ</li> <li>● デザイン</li> </ul>                                                                                                    | P ップとリダイレ<br>P ップとリダイレ<br>D E2-5(hDE2 × )<br>の E2:80248年<br>の E2:80248年<br>の E2:802405<br>の E2:802405<br>の 20:8040<br>の 20:8040<br>0<br>0<br>0<br>0<br>0<br>0<br>0<br>0<br>0<br>0<br>0<br>0<br>0                                                                                                    | クト」をクリック<br>いる確認とデータを表示<br>ス確認がサイトからリウエストされる場合                                                                                                    | します。<br>/#92#¥                 | ☆ ★ □                                                                                                    |
| 画を下部に  | <ul> <li>スクロールして「ポップ」</li> <li>■ 20227 0.500 AURX × (</li> <li>← → C Ω (</li> <li>④ Chrome   dec</li> <li>② 設定</li> <li>▲ Google の設定</li> <li>▲ BBAJ3</li> <li>③ プライパシーとセキュリティ</li> <li>● デザイン</li> <li>Q 株式エンジン</li> <li>■ Status</li> </ul>                                         | P ップとリダイレ      P ップとりダイレ      P ション クトロジェ × 4      Q 設定項目を検索      マイてのサイトに各身され      電流      電流時本のアクセ      カメラ      ・ マイク      ・ マイク                                                                                                    | クト」をクリック<br>へいる構体とデータを表示<br>ス構成がサイトからリクエストされる場合<br>用を要素できるようにする                                                                                                    | します。<br>/カゥว#Ŧ                 |                                                                                                    |
| 画面を下部に | <ul> <li>スクロールして「ポップ」</li> <li>まれます0.864.FREx ×</li> <li>そうで ② ③ ② Crome date</li> <li>設定</li> <li>≙ 880.75</li> <li>※ デイン</li> <li>※ 株式ンジン</li> <li>■ 既たのブラウザ</li> <li>② 起助</li> </ul>                                                                                               | P ツ プとリダイレ<br>P ツ プとリダイレ<br>2 影をうけら思え × 4<br>の 設定用を放気<br>第ペてのサイトに得きれ<br>単常<br>9 位置電線<br>ののククセ<br>第 大グ<br>サイトがマイクの様<br>本 第月                                                                                                    | クト」をクリック<br>ている確認とデータを表示<br>ス構成がサイトからリウエストされる場合<br>相を要求できるようにする                                                                                                    | します。<br>/mox*                  |                                                                                                    |
| 面を下部に  | スクロールして「ポップ」<br><u> またますのおおちたまま</u> ×<br>← → C ① ③ Chrome due<br>② 設定<br>▲ Google の設定<br>■ 自転入力<br>③ す5イバン<br>Q 核素エンジン<br>■ 既定のブラウザ<br>③ 起転時<br>評EBDE -                                                                                                    | P ップとリダイレ P ジェット(ADDE × ) P マップとリダイレ P ジェット(ADDE × ) P マップとリダイレ P ジェット(ADDE × ) P マップとのジィトに得なされ RE P C 空気時料 C 空気時料 C 空気時料 P マイク P ジィトがスマの役 F マイク RE RE P C 空気時料 C 空気時料 C 空気時料 C 空気時料 C 空気時料 C 空気時料 C 空気時料 C 空気時料 C 空気時料 C 空気時料 C 空気時料 C 空気時料 C 空気時料 C 空気時料 C 空気時料 C 空気時料 C 空気時料 C 空気時料 C 空気時入 C ひジウンド考 C ジッグウンド考 C ジッグウンド考 C ジッグウンド考 C ジッグウンド考 C ジッグウンド考 C ジッグウンド考 C ジッグウンド考 C ジッグウンド考 C ジッグウンド考 C ジッグウンド考 C ジッグウンド考 C ジッグウンド考 C ジッグウンド考 C ジッグウンド考 C ジッグウンド考 C ジャングランド考 C ジャングランド考 C ジャング                                                                                                    | クト」をクリック<br>こいる確認とデータを表示<br>ス確認がサイトからリクエストされる等合<br>明を要求できるようにする<br>利を要求できるようにする<br>3000端記をサイトに許可する<br>和                                                                          | します。<br>/80#T                  |                                                                                                    |
| i面を下部に | <ul> <li>スクロールして「ポップ」</li> <li>まままりおはた用まま ▲</li> <li>まままりかはた用まま ▲</li> <li>テンプ ○ ○ ○ Orone date</li> <li>設定</li> <li>主 Google の設定</li> <li>主 BA入力</li> <li>ブライバシーとビキュリテイ</li> <li>デジイン</li> <li>株式ンジン</li> <li>二 株式のブラウザ</li> <li>ジ 起動時</li> <li>評EED定 ・</li> <li>素 医振転業 ビ</li> </ul> | P ツ プとりダイレ P ツ プとりダイレ P ジェットいシックン P ジェット・レック P ジェット・レック P ジェート・レック P ジェーー・レック P ジェーー・レック P ジェーー・レック P ジェーー・レック P ジェーー・レック P ジェーー・レック P ジェーー・レー・レー・レー P ジェーー・レー・レー P ジェーー・レー P ジェーー・レー P ショー・レー P ショー・レー P ショー・レー P ショー・レー P ショー・レー P ショー・レー P ショー・レー P ショー・レー P ショー・レー P ショー・レー P ショー・レー P ショー・レー P シー・レー P シー・レー P シー・レー P シー・レー P シー・レー P シー・レー P シー・レー P シー・レー P シー・レー P シー・レー | クト」をクリック<br>ている確認とデータを表示<br>ス確認がサイトからリクエストされる場合<br>明を要求できるようにする<br>同た要求できるようにする<br>35<br>プークの法型信を完了できるようにする                                                                      | します。<br>/woxx                  |                                                                                                    |
| 画面を下部に | スクロールして「ポップ」                                                                                                    | P ッ プとりダイレ  P ジップとりダイレ  P ジップとりダイレ  P ジップとりがか  P ジップとの切りに  P ジップとののの観察  P ジッジング                                                                                                    | クト」をクリック<br>こいる確認とデータを表示<br>ス構図がサイトからリクエストされる場合<br>用を要求できるようにする<br>用を要求できるようにする<br>うかの確認をサイトに許可する<br>取<br>データの成型値を充了できるようにする                                                     | します。<br>/80#T                  | ✓ ✓ ★ □ ✓ ✓ ✓ ✓ ✓ ✓ ✓ ✓ ✓ ✓ ✓ ✓ ✓ ✓                                                                                                    |
| 面を下部に  | <ul> <li>Channe get (</li> <li>スクロールして「ポップ」</li> <li>( まええ) おちえれまま (</li> <li>( ) ( ) ( ) ( ) ( ) ( ) ( ) ( ) ( ) ( )</li></ul>                                                                                                    | P ツ プとリダイレ      P ツ プとリダイレ      P ツ プとりがた      マ 2 2 2 5 1 0 6 2 x 4      の      の      な 2 2 2 5 1 0 6 2 x 4      の      の       の       の       の       の       の       の       の       の       の       の       の       の       の       の       の       の       の       の        の        の        の        の        の        の        の        の         の         の         の                                                                                                    | クト」をクリック<br>たいる確認とデークを表示<br>ス確認がサイトからリクエストされる場合<br>用を要求できるようにする<br>わかの確認をサイトに許可する<br>St<br>デークの法型信を用ってきるようにする                                                                    | します。<br>/**)ます                 | ×<br>2 ★ ★ □                                                                                                    |
| 画面を下部に | スクロールして「ポップ」                                                                                                    | P ッ プとリダイレ      P ッ プとリダイレ      P ッ プとりが日本      P ッ プとりがく      P ッ プとりがした      マッカン      P ッ プン      P ッ プ      P ッ プ      P ッ プ      P ッ ア      P ッ プ      P ッ ア      P ッ ア      P ッ ア      P ッ ア      P ッ ア      P ッ ア      P ッ ア      P ッ      P ッ ア      P ッ ア      P ッ      P ッ ア      P ッ      P ッ      P ッ      P ッ      P ッ      P ッ      P ・      P ・            | クト」をクリック<br>っいる確保とデータを表示<br>ス構成がサイトからリクエストされる場合<br>用を要求できるようにする<br>うかの確認をサイトに許可する<br>数<br>データの送気像を売了できるようにする                                                                     | します。<br>/802#7                 | ·<br>·<br>·<br>·<br>·<br>·<br>·<br>·<br>·<br>·                                                                                                    |
| 画面を下部に | <ul> <li>Channe get C</li> <li>スクロールして「ポップ」</li> <li>● RESERVANEE</li> <li>● ご ① ◎ Channe   date</li> <li>● 認定</li> <li>● 含入力</li> <li>● さ入力</li> <li>● ご ⑦ ⑦ ⑦ ⑦ ⑦ ⑦ ⑦ ⑦ ⑦ ⑦ ⑦ ⑦ ⑦ ⑦ ⑦ ⑦ ⑦ ⑦</li></ul>                                                                               | P ツ プと リダイレ      P ツ プと リダイレ      P ツ プと リダイレ      P ツ プと リダイレ      P ツ プと リ ダイレ      P ツ プと リ ジー      P ツ プと リ ジー      P ツ プレー      P ツ プレー      P ツ アレー      P ツ アレー      P ツ アレー      P ツ アレー      P ツ アレー      P ツ アレー      P ツ アレー      P ツ アレー      P ツ アレー      P ツ アレー      P ツ アレー      P ツ アレー      P ツ アレー      P ツ アレー      P ツ アレー      P ツ アレー      P ツ アレー      P ツ アレー      P ツ アレー      P アレー      P アレ      P アレー      P アレ      P アレ      P アレ      P アレ      P アレ      P アレ      P アレ      P アレ      P アレ      P アレ      P アレ       | クト」をクリック<br>、、その時に、デークを表示<br>ス確認がサイトからリクエストされる場合<br>用を要求できるようにする<br>日を要求できるようにする<br>日を要求できるようにする<br>日を要求できるようにする<br>日を要求できるようにする<br>日を要求できるようにする<br>日を要求できるようにする<br>日を要求できるようにする | します。<br>/80ます                  |                                                                                                    |
| i面を下部に | スクロールして「ポップ」                                                                                                    | P ツ プとリダイレ      P ツ プとリダイレ      P ツ プとりが見て × 4      Q 起意用を始ま      マイエのサイトに得まれ      電源      G 型素用のからつかけ      ボック      で、「たががみつのの      ボック      ジェイトがかみつのの      ボック      ジェイトがかみつのの      ボック      ジェイトがかみつのの      ボック      ひょうがっつのの      ボック      ひょうがっつのの      ボック      ひょうがっつのの      エの      エの      エの      エの      エの      エの      エの      エの      エの      エの      エの      エの      エの      エの      エの      エの      エの      エの      エの      マークのの      エの      エの           | クト」をクリック<br>ないる確認とデータを表示<br>ス構想がサイトからリクエストされる場合<br>相を要求できるようにする<br>和を要求できるようにする<br>なかの確認をサイトに許可する<br>戦<br>データの送税増を用了できるようにする<br>を使用できるようにする<br>てきるようにする<br>てきるようにする<br>イレクト      | します。<br><sup>580237</sup>      | <ul> <li>✓</li> <li>✓</li></ul> |

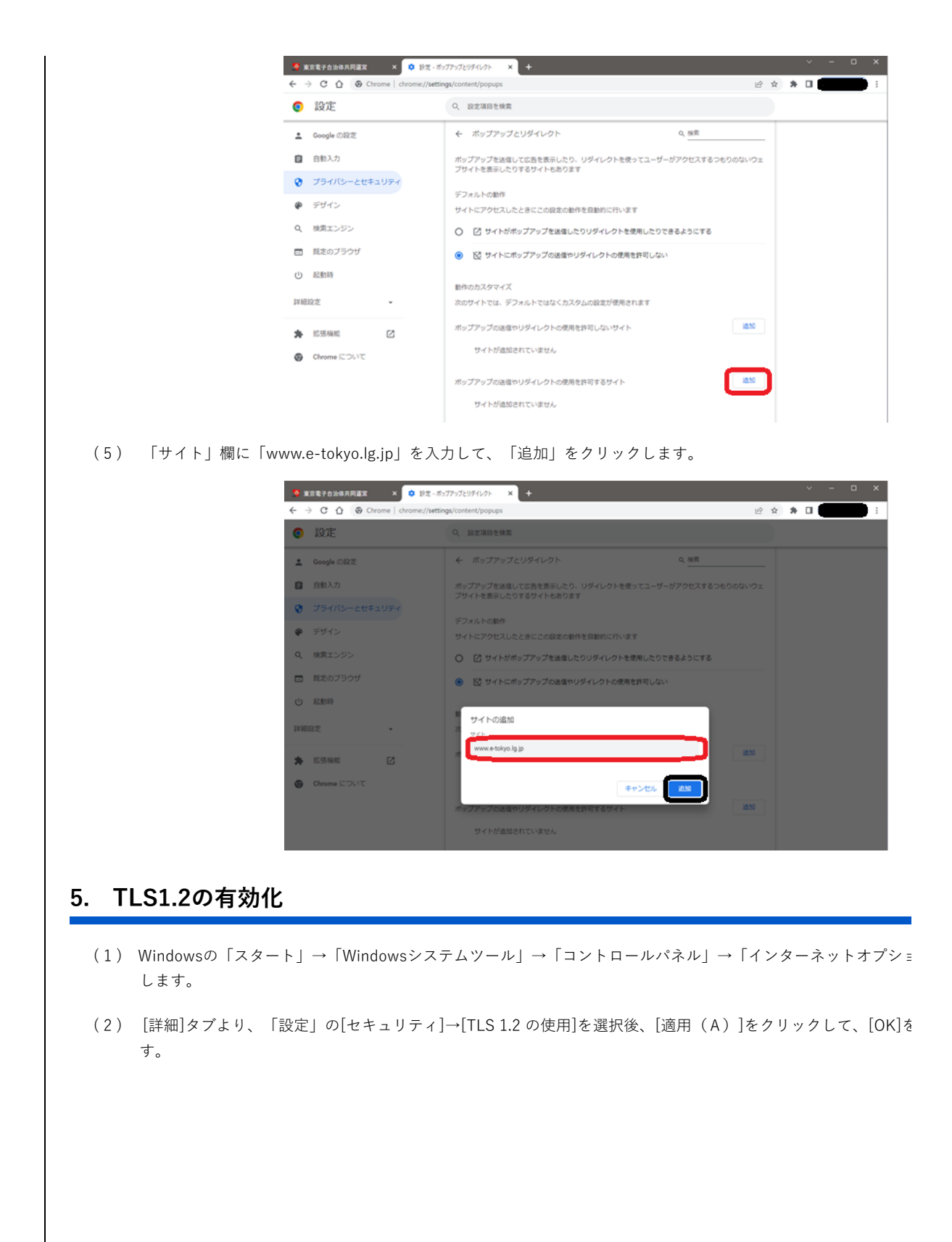

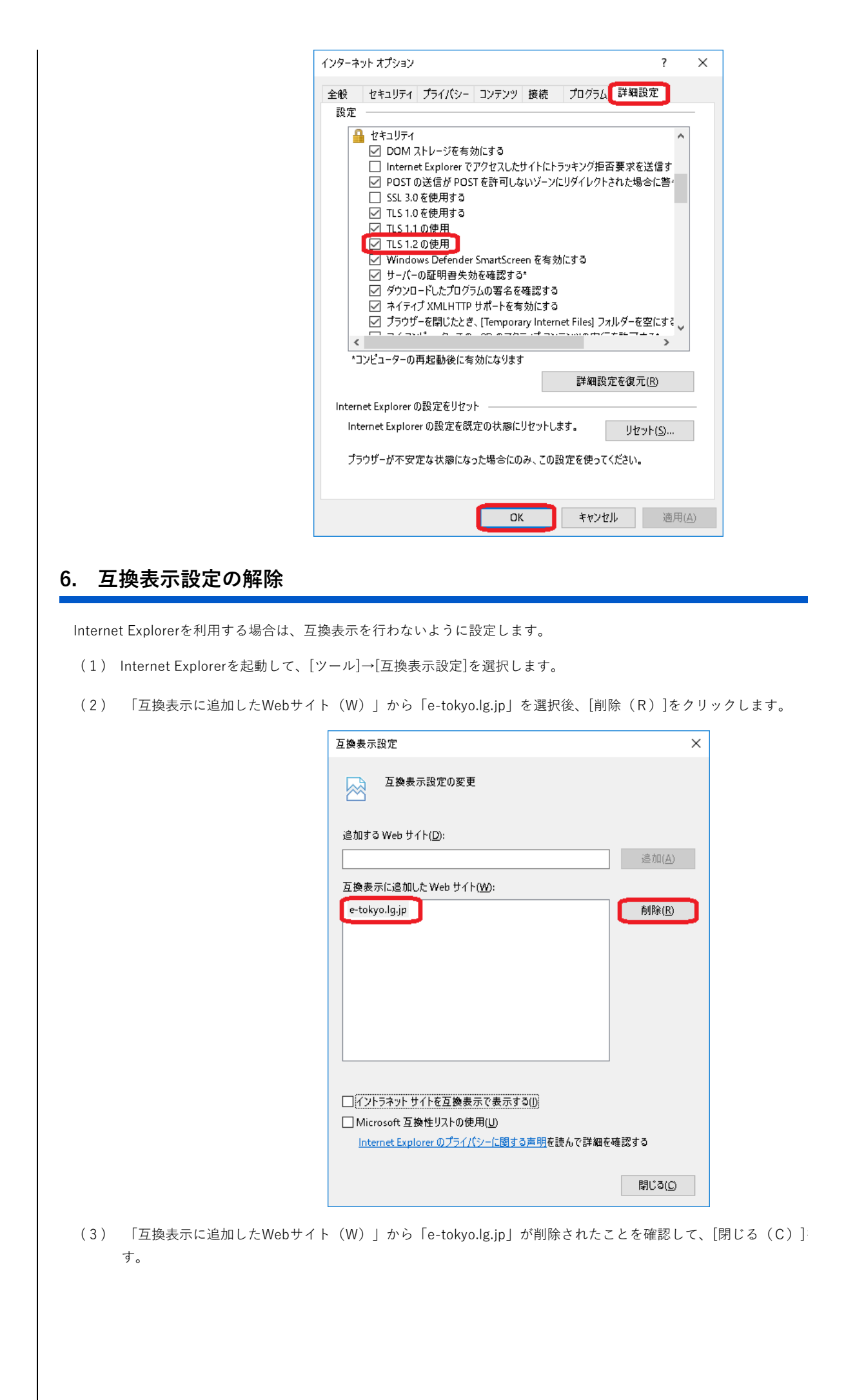

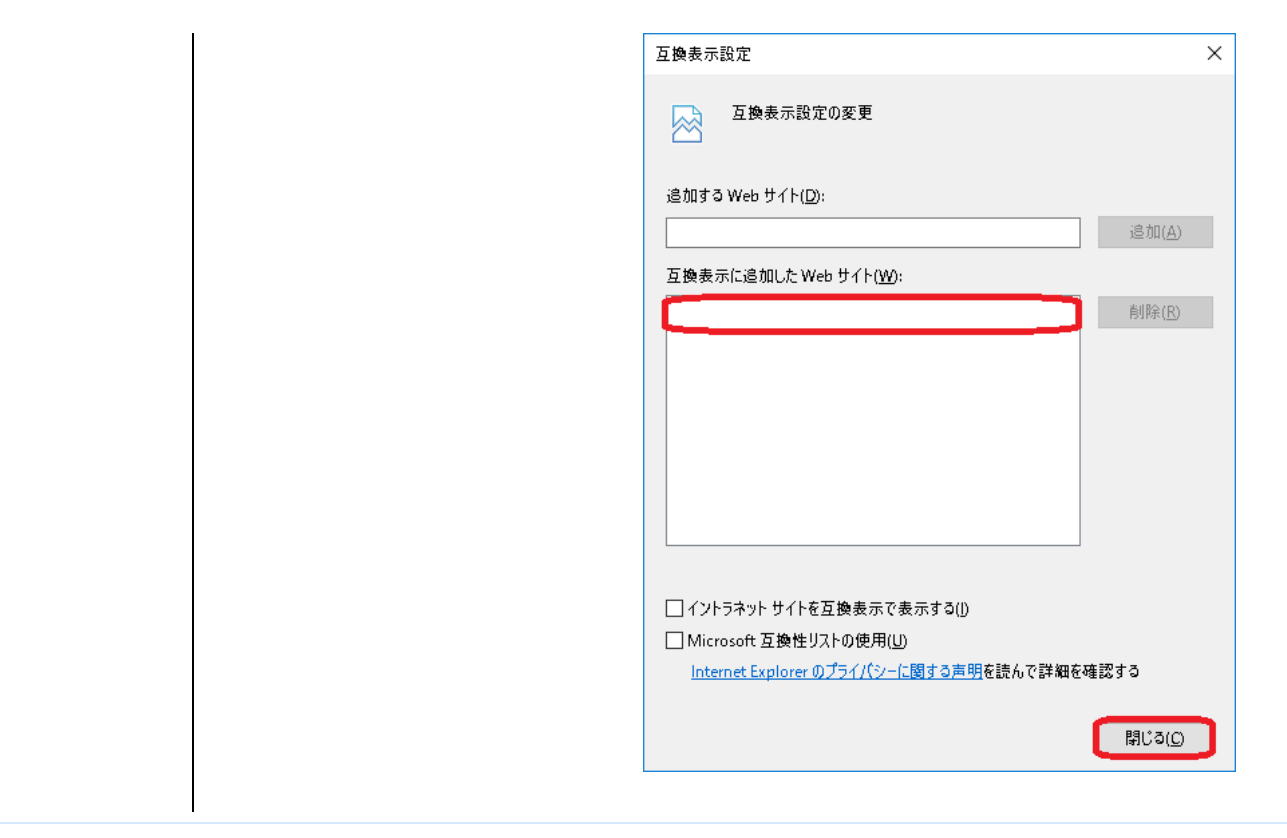

サイトマップ 利用規約 お問合せ

© 2020 東京電子自治体共同運営協議会